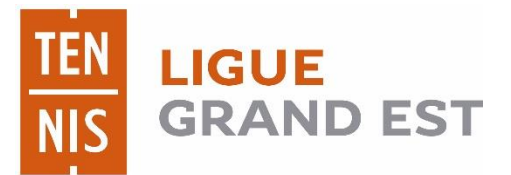

Manuel pour la réservation en ligne de la halle sportive et des terrains extérieurs de Bouilly

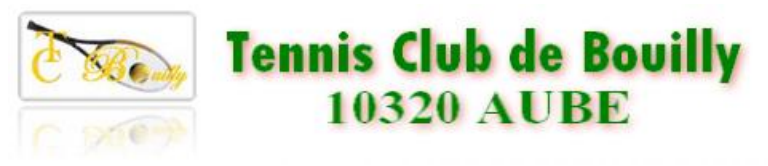

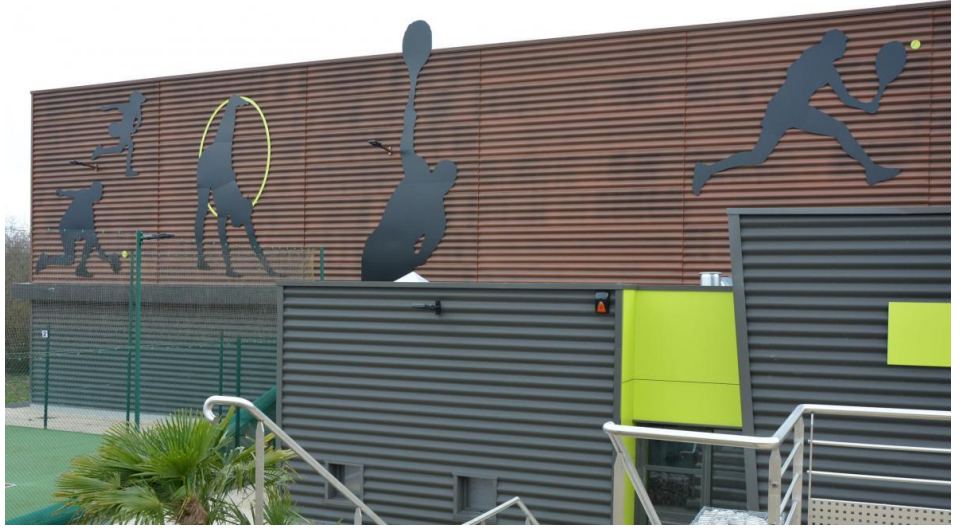

## Module de réservation local intuitif

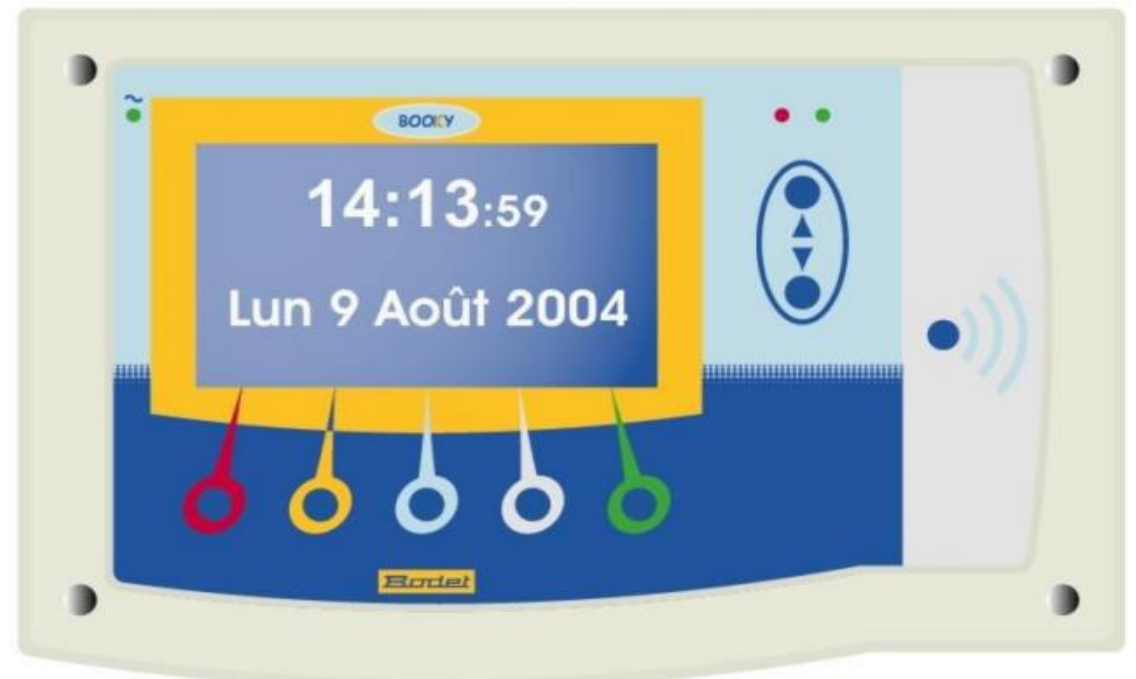

- Le module graphique est situé dans l'entrée de la salle (accès libre)
- Il permet de faire/modifier une réservation sans passer par internet
- Validation immédiate avec un invité ou avec le badge du partenaire

Vous pouvez réserver par ce terminal même si l'heure est entamée ex : à 17h15 vous réservez pour le reste de l'heure jusque 18h

## **Pour réserver**

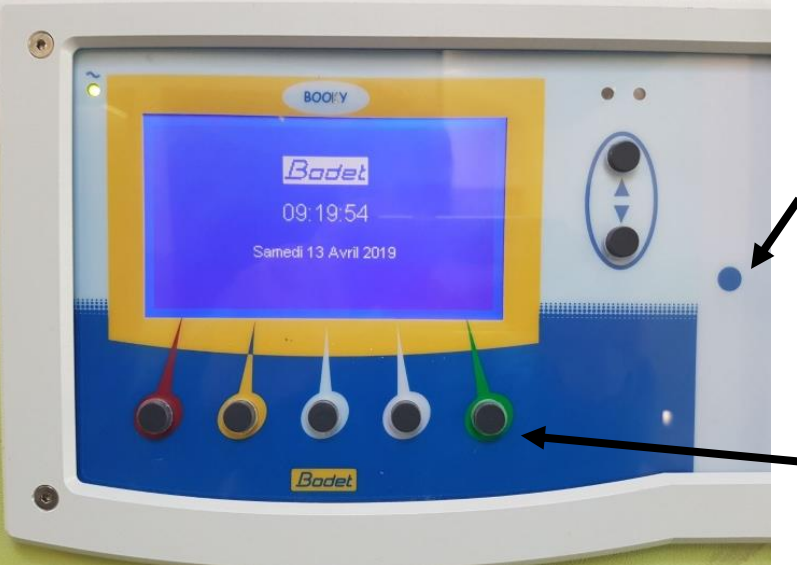

,1) On passe son badge sur le point bleu du terminal graphique

2) Votre nom s'affiche sur l'écran. Appuyez ensuite sur le bouton vert.

3) Sélectionnez une aire en suivant les indications de l'écran et choisissez un créneau horaire. (bouton vert à chaque fois qu'il faut valider)

4) Puis badger avec le badge de votre partenaire ou mettez 1 devant invité (appuyez sur +)

5) Votre réservation est faite. Attention, vous ne pourrez avoir qu'une réservation à la fois.